# How to Make a Mortgage Payment

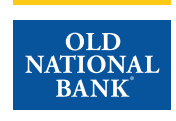

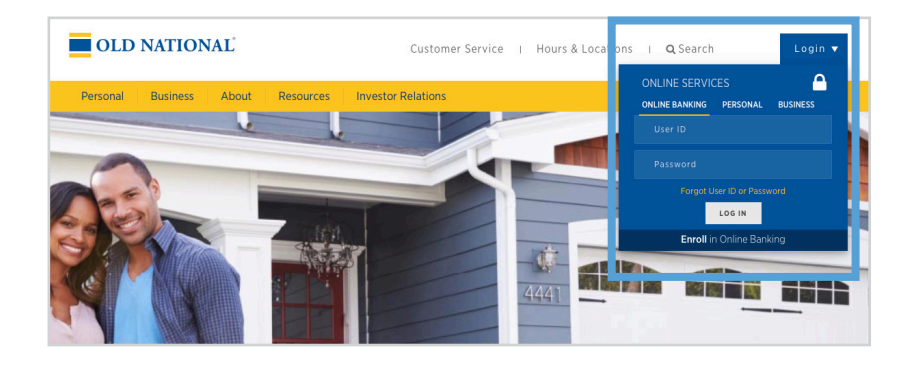

## Step 1

- Visit www.oldnational.com.
- Select the **Login** drop down menu located in the right corner for Online Services.
- Enter your **User ID** and **Password** in the appropriate fields.
- Click Log In.

| Transfer S                                                         | Settings | Bill Pay            | <  |    | Oct | ober 2 | 2021 |    | >  |
|--------------------------------------------------------------------|----------|---------------------|----|----|-----|--------|------|----|----|
|                                                                    |          |                     | Su | Мо | Tu  | We     | Th   | Fr | S  |
| ONB Essential Checking *8698 Qui                                   | ick peek | Pay Scheduled       | 26 | 27 | 28  | 29     | 30   | 1  | 2  |
| Available **-\$2,4                                                 | 454.86   | Pay to              |    |    | 5   | 6      | 7    | 0  | 0  |
| Current \$1,                                                       | 895.00   | Select a Payee 🔹    | 10 | 11 | 12  | 13     | 14   | 15 | 1  |
| EQUITY ACCESS LOC 10/20 *0812 Qui                                  | ick peek | Pay from            | 17 | 10 | 10  | 20     | 24   | 22 | 2  |
| Outstanding                                                        | \$50.00  | ONB Essenti *8698 🗸 |    | 10 | 15  | 20     | 21   | 22 | 2. |
| Available credit \$49;                                             | 950.00   |                     | 24 | 25 | 26  | 27     | 28   | 29 | 30 |
| Due                                                                | \$0.00   | Deliver by          | 31 | 1  | 2   | 3      | 4    | 5  | 6  |
|                                                                    | Pay      | 10/25/2021          |    |    |     |        |      |    |    |
| BALANCE TOTALS                                                     |          | Amount              |    |    |     |        |      |    |    |
| BALANCE TOTALS                                                     |          | \$ 0.00             |    |    |     |        |      |    | 0  |
| Total Deposit Accounts \$1,8                                       | 395.00   |                     |    |    |     |        |      |    |    |
| Total Loan Accounts \$                                             | \$50.00  | Schedule Payment    |    | C  | +   |        | %    | +  |    |
| **This balance may include overdraft or line of credit funds.      |          |                     |    | 7  | 8   |        | 9    | ×  |    |
|                                                                    |          | Go to Bill Pay      |    | 4  | 5   |        | 6    | -  |    |
|                                                                    | _        |                     |    | 1  | 2   |        | 3    | +  |    |
| Mortgage Loans                                                     |          | Money Management    |    | 0  |     |        |      | =  |    |
| Mortgage *1318 \$255<br>Annual Interest Rate 2.5% \$1,923.69 due 1 | ,445.09  | Budgets made easy!  |    |    |     |        |      |    |    |

Due: 12/01

\$1,783.07

Make a Payment

Payment

## Step 2

- Your summary of accounts will appear.
- Select your mortgage loan. Click on mortgage number, mortgage amount or Manage & Pay.

#### Step 3

• Select Make a Payment from the Dashboard.

# How to Make a Mortgage Payment

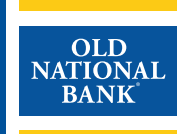

| Make a pa                  | yment                                |                                           |              |
|----------------------------|--------------------------------------|-------------------------------------------|--------------|
| \$1,783                    | .07<br>2021 (26 days)                |                                           |              |
| Monthly pay                | ment                                 |                                           |              |
| Other payme                | ent (Only Principa                   | l, Escrow, etc.)                          |              |
| Payment<br>\$ 1783.07      |                                      |                                           |              |
| Number of Payments         |                                      |                                           |              |
| 1                          |                                      |                                           |              |
| Additional Princip         | pal                                  |                                           |              |
| \$ 0                       |                                      |                                           |              |
| Additional Escro<br>\$ 0   | N                                    |                                           |              |
| Payment Method<br>(1188)   |                                      |                                           | -            |
| Payment Date<br>11/18/2021 |                                      |                                           | 8            |
| Autopay 🛈                  | Off                                  |                                           |              |
| Total Paymer               | nt \$1,7                             | 83.07                                     |              |
| The amour                  | its you entered w<br>screen before m | ill be cleared if you<br>aking a payment. | ı leave this |
|                            |                                      |                                           |              |

# Payment methods (1188) Edit | Favorite | Delete Add account

#### Step 4

- The Payment Details screen will appear.
- Select Monthy Payment.
- Enter the desired number of monthly payments.
- Enter in your desired **Additional Principal** or **Additional Escrow** amount (this can be left at 0.00 if you do not wish to include an additional principal or escrow payment).
- Select your Payment Method.
- Enter in your desired Payment Date.
- Click Submit Payment.

## Step 5

- If you would like to make a change to your method, click on **Payment Methods**.
- You can:
  - Add Bank Account
  - Edit Bank Account
  - Delete Bank Account
  - Set Bank Account as Favorite
- When finished, click Add account.

# How to Make a Mortgage Payment

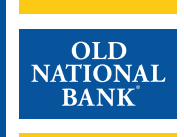

|      | Confirm payment                                                                           |
|------|-------------------------------------------------------------------------------------------|
| Pay  | ment Amount                                                                               |
| \$1, | 783.07                                                                                    |
| Nur  | nber of Payments                                                                          |
| 1    |                                                                                           |
| Pay  | ment Date                                                                                 |
| No   | v 18, 2021                                                                                |
| Pay  | ment Method                                                                               |
| (1   | 188)                                                                                      |
| Ð    | Autopay Off                                                                               |
| To   | tal Payment \$1,783.07                                                                    |
|      | The amounts you entered will be cleared if you leave this screen before making a payment. |
|      | CANCEL CONFIRM PAYMENT                                                                    |

#### Step 6

- The Confirmation page will appear
- Review the payment information for accuracy.
- Please note that if you do leave this screen before confirming payment, the amounts you entered will be cleared.
- Click Confirm Payment.

|                                                                                  | × |
|----------------------------------------------------------------------------------|---|
| Payment complete!<br>Confirmation Number: 1636123240022                          |   |
| Nice work! Your payment of \$1,783.07 scheduled for 11/18/21 has been submitted. |   |

## Step 7

- You will receive a payment confirmation number and can also download your payment receipt. Click on **Download PDF**.
- When you are finished click **Done**.